Cette note explicative, vous permettra de mettre en place un transfert des Emails entre une adresse chez OVH et une adresse personnel.

- 1) Connectez vous à votre compte OVH à partir de <u>http://www.ovh.com</u> via « Manager » en haut à gauche de la page.
- 2) Sélectionner ensuite votre nom de site référent (si vous en avez plusieurs il s'agit en général du .fr)
- 3) Vous obtenez l'écran ci-dessous

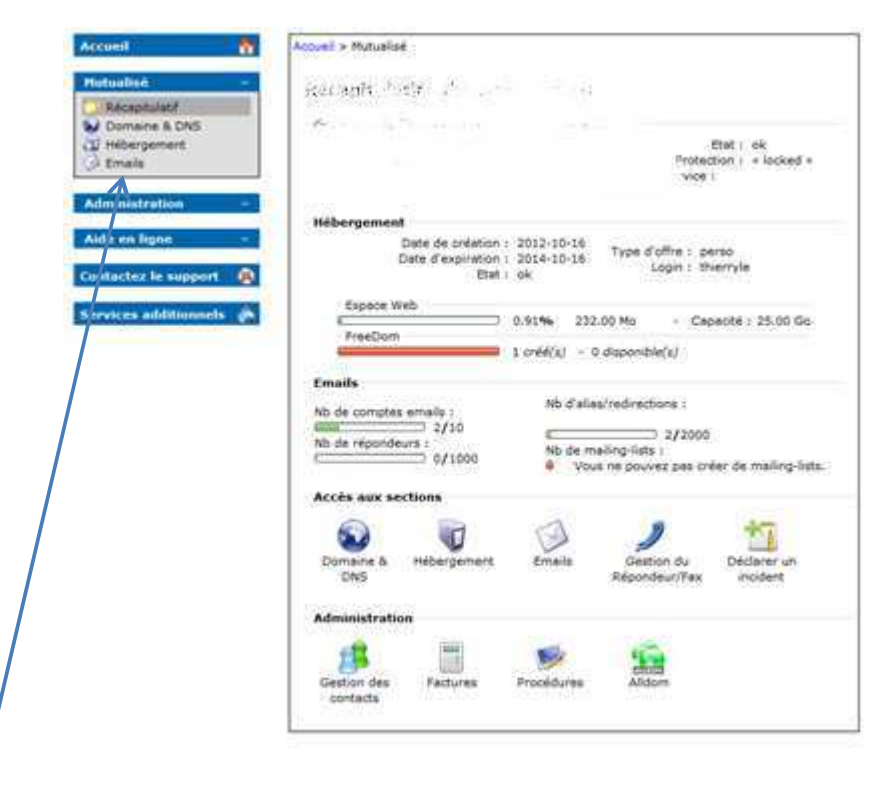

4) **Cliquer sur Email** 

5) Ici vous avez la possibilité de créer / modifier / supprimer les adresse Emails

**Cliquer sur « Redirection Email »** 

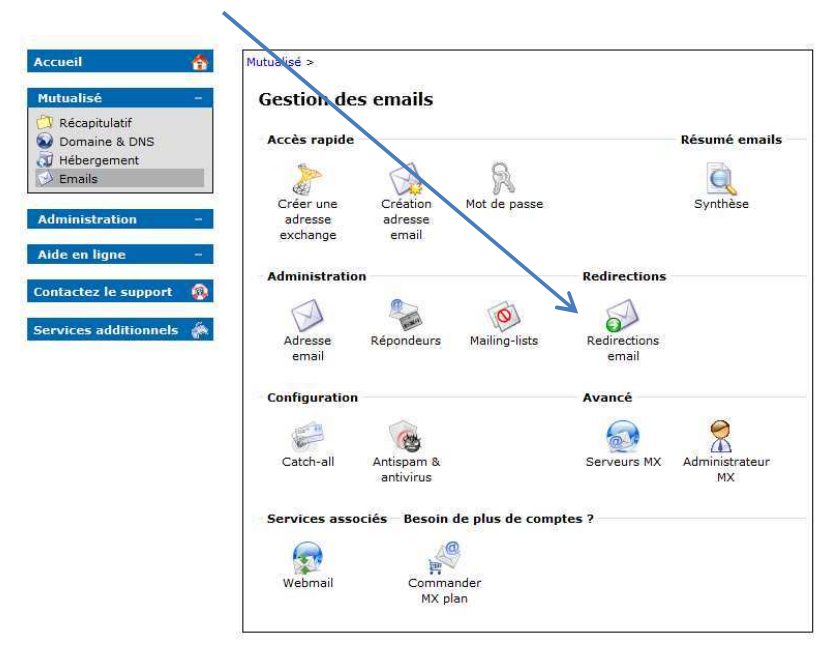

6) **Cliquer sur création** 

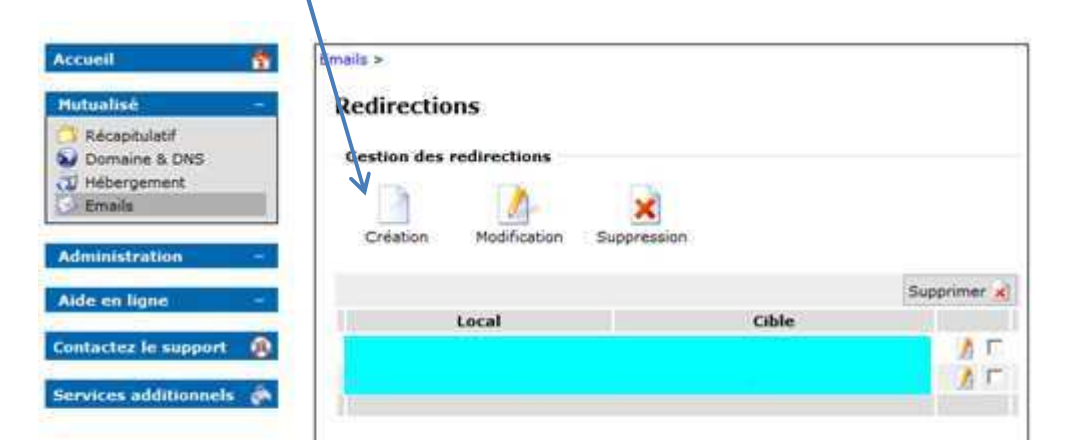

- 7) Saisir le début de votre Email (contact dans le cas présent)
- 8) Saisir votre adresse couramment consultée
- 9) Terminer la création en diquant sur « Valider »

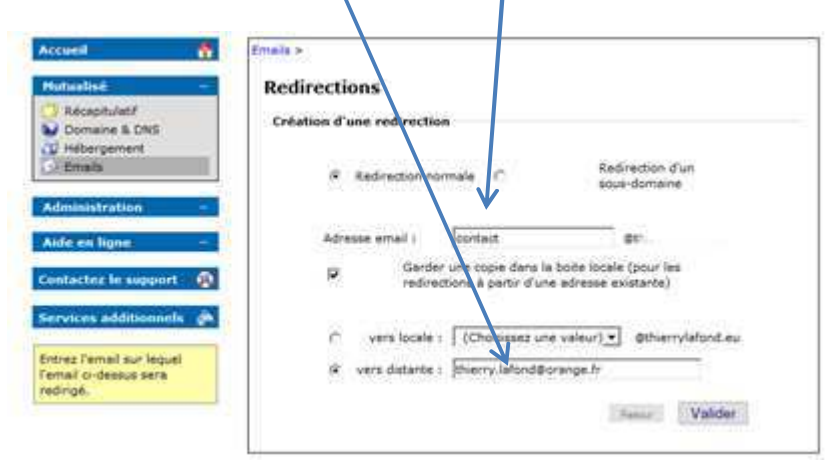